# The Disk Version

The disk version of this program is the same as the one on digital data pack. The only difference you will note is in loading the program. The disk has its label topside and the write-protect noteh on the left.

## Loading the Program

Before beginning, be sure you have attached the Disk Drive to ADAM<sup>TM</sup> as explained in the drive's Owner's Manual. To load the program from disk, follow these steps:

- Make sure no digital data packs or disks are in any of the drives.
- 2. Turn on your TV or monitor.
- Turn on a Disk Drive by pressing its power switch on the front of the drive.
- Turn on ADAM using the power switch located at the back of the printer.
- Open the disk drive latch and insert the program disk with its label facing up and the writeprotect notch to the left. Then close the latch.
- 6. Press Computer RESET.

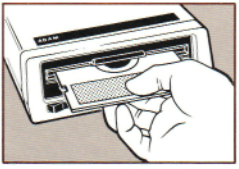

INSERT DISK AS SHOWN

# WARNING!

Remember, do not attempt to remove the disk while the drive is operating. Do not turn power on or off when a disk is in the drive. Consult your Disk Drive Owner's Manual for more information.

#### Write-Protect Tab

The program disk comes with write-protect tabs that you can use to tape over the notch on the side of the disk. Leaving the tab off allows you to "write to" and store information directly on your program disk. Placing the tab over the notch, on the other hand, prevents you from storing files on, or "writing to." the disk. In either case, the program itself is safe from accidental erasure. We recommend, however, that you place the tab on the program disk and use a blank disk for creating a data base and storing records.

To place a tab properly, put half of the tab over the notch on one side of the disk. Bend the other half of the tab over the opening on the edge and onto the other side of the disk so that the notch opening is completely sealed.

## When Using Recipe Filer Please Note . . .

You will not be able to store information if you have a write-protect tab on your disk. If you find that you have been using a write-protected disk, your recipes have not been properly stored.

Do not try to save any more recipes; do not press QUIT. Instead, remove your recipe data disk and reinsert your Recipe Filer program data pack or disk. Puil Computer Reset to reload the program. While the program is loading, remove the write-protect tab from your data disk.

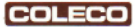

ADAM™ is a trademark of Coleco Industries, Inc. © 1984 Coleco Industries, Inc. All Rights Reserved.

Printed in U.S.A.